### FoodBank M A N A G E R Refresher for Client Intake

## Login to FoodBank Manager using your Username and Password.

| Login                  |   |
|------------------------|---|
| *USERNAME:             |   |
| hpcsupport             |   |
| *PASSWORD:             |   |
|                        |   |
| LOCATION:              |   |
|                        | * |
| Login Forgot password? |   |

Click in the 'New Visit' tab and 'Select an Outreach'. Your selection for the Outreach is easily identified by day of the week.

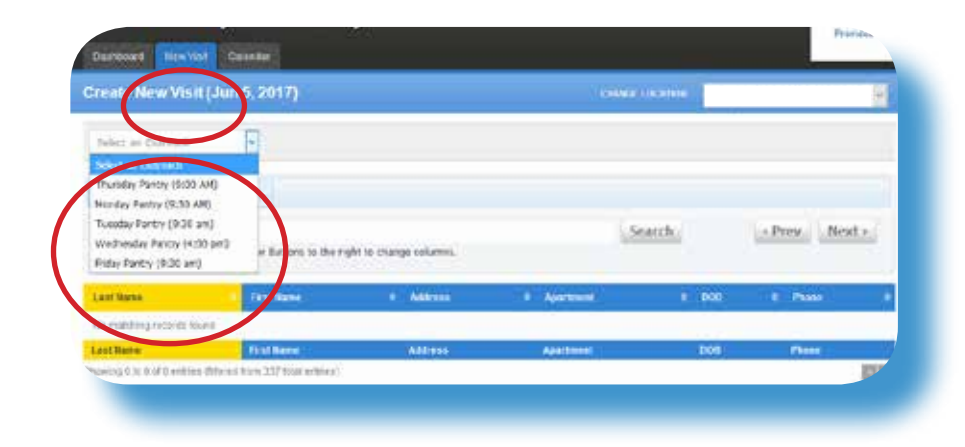

Search for a guest by: \*typing in 2/3 letters of the last name, \*hitting the tab key

\*then typing in 2/3 letters of the first name,

\*then hitting the tab key again.

You can use the address to narrow the search even more if needed.

Click on the guest you want to give a visit to.

| 10000                      | Visit, No.5, 2017)                                   |                                                            |          | CHARGE LOCATION                                                                                                    | 2                                                                                                    |
|----------------------------|------------------------------------------------------|------------------------------------------------------------|----------|----------------------------------------------------------------------------------------------------|----------------------------------------------------------------------------------------------------|
| Holes Terty                | IN SALES                                             |                                                            |          |                                                                                                    |                                                                                                    |
|                            | and have been                                        |                                                            |          |                                                                                                    |                                                                                                    |
|                            |                                                      |                                                            |          | ( approximately                                                                                                    | CONTRACTOR OF CONTRACTOR                                                                                                    |
| man duu.                   | March 1                                              |                                                            |          | SMALLER                                                                                                    | PARTY PARTY I                                                                                                    |
| War 7                      | ab. Servicilon "" or Buttom                          | to the staff to change solution                            | 6        | and the second second s | and the second second s |
| Que 1                      | ab, Servicidor "" or Barbon.<br>9 - Tantibure        | to the staff to change tolores                             | Jaatheet | + 000                                                                                                    | 1 Part 1                                                                                                    |
| Use 1<br>Art Maine<br>Keni | alt, Semicular 11 or Dations<br>() Card Name<br>Test | te fre nulit to d'anne column<br>Address<br>111 pr. 112 12 | Jastnet  | <ul> <li>000</li> <li>A48, 1864</li> </ul>                                                                                                    | A Rise A                                                                                                    |

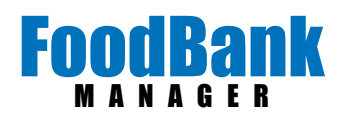

Fill in the information needed for the visit. Start from the top of the page and work your way down. Make sure to answer each question appropriately.

| Sarst Server Visit Cancel                        |                                   |
|--------------------------------------------------|-----------------------------------|
| niral Crente how Visit Visi                      | LHIstory                          |
| est Guest - #344                                 |                                   |
| Last Visit                                       | No Visits available               |
| Certification Date                               |                                   |
| Certification Good Until-<br>enter 2017-10-01    | Oct 1, 2017                       |
| Household Total                                  | 2                                 |
| Physical Address                                 | 111 w 1ST ST<br>Phoentx, AZ 85301 |
| Phone Number(s):                                 | Home: (111) 111-1111              |
| Is this your first visit to this<br>pantry ever? | OND & TES                         |
| Food Pounds                                      |                                   |
| Milk Coupon                                      | ⊛NO ⊖YES                          |
| Help Desired                                     | Frost<br>Energency food           |
| ID Presented                                     | Phone ID<br>Presidence            |
| Serve that                                       |                                   |
|                                                  | Save Visit Cancel                 |

Click 'Save Visit'.

Click 'Done'.

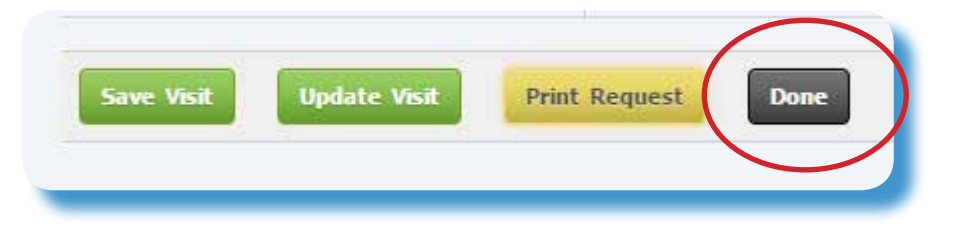

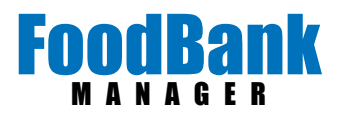

#### Now search for you next guest

If you have a new client, make sure to look for them in your system before making a new account. Once you agree that they are new, click on 'Create New Guest'.

# Create New Visit (Jun 5, 2017) CMARCE LOCATOR Monday Femily (4:50 AM) Image: Create New Casest Search Create New Casest Search Search Search Search Use Tab, Semocion "," or Sectors to the right to change columes. Last Reve Treit New Casest Address Apertment CD0 Bo matching incides found Exet New Casest Last Reve Rest Hares Address Address Apertment DD0 Downey 31:5 E of Decines (Usersetherry 327 forget entres) Exet

#### create New Visit (Jun 5, 2017)

| nondaj + a | mit (Sies and    |  |
|------------|------------------|--|
| Search     | Create New Guest |  |
| SEARCH:    |                  |  |

| Create Guest                                                                            |              |   |
|-----------------------------------------------------------------------------------------|--------------|---|
| Save eset Cancel                                                                        |              |   |
| <del>First N</del> ame                                                                  | Test         |   |
| Middle Name                                                                             |              |   |
| Last Name                                                                               | Guest        |   |
| Allowed to receive help?                                                                | Banned       |   |
| Has Residence?                                                                          | No Residence |   |
| Household Total:                                                                        |              |   |
| WI others living in home                                                                |              |   |
| Physical Address:<br>Suite, Apartment # etc:<br>City/Town:<br>State:<br>Zip:<br>County: |              |   |
| Home Phone:                                                                             |              |   |
| Gender:                                                                                 | Select       | ٣ |
| Date of Birth:                                                                          |              |   |
| Language Spoken:                                                                        | English      | Ŧ |

Fill in the information from top to bottom and 'Save' the record.

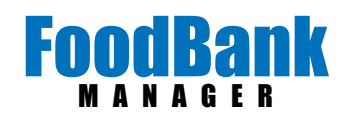

Saving the guest record will automatically take you to the visit page, where you can process the visit as usual.

| ourral Crente Visit Visit                        | t History                         |  |
|--------------------------------------------------|-----------------------------------|--|
| rest Guest - #344                                |                                   |  |
| Last Visit                                       | No Visits available               |  |
| Certification Date                               |                                   |  |
| Certification Good Until-<br>enter 2017-10-01    | Oct 1, 2017                       |  |
| Household Total                                  | 2                                 |  |
| Physical Address                                 | 111 w 15T 57<br>Phoentx, AZ 85301 |  |
| Phone Number(s):                                 | Home: (111) 111-1111              |  |
| Is this your first visit to this<br>pantry ever? | ON0 \$155                         |  |
| Food Pounds                                      |                                   |  |
| Milk Coupon                                      | ® NO ⊖YES                         |  |
| Help Desired                                     | Frost Energency food              |  |
| ID Presented                                     | Phoes ID Exception                |  |

You may receive some red alerts in the 'Help Desired' section. Each alert will tell you why the alert is there.

If you are unsure how to proceed, seek out your supervisor for help.

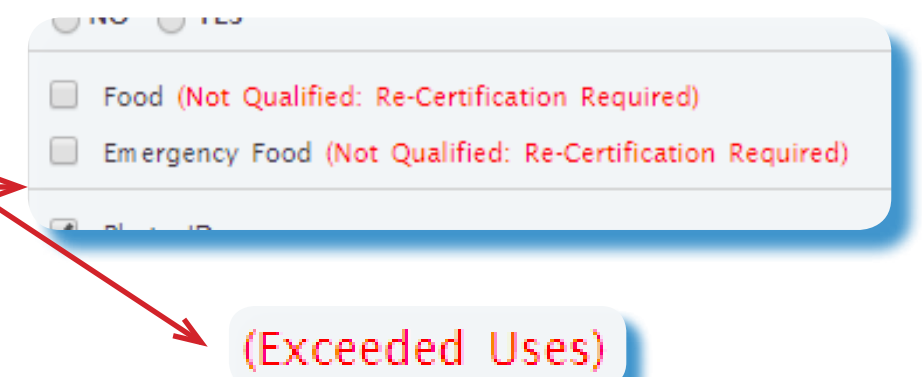

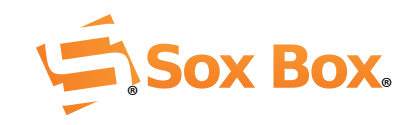